# Novell Filr Mobile 應用程式快速入門 2016年2月

# Novell

# 支援的行動裝置

Novell Filr 應用程式支援下列行動裝置:

◆ 適用於 iOS 8 或更新版本的 iOS 手機與平板電腦

原生應用程式可在 Apple App Store 免費下載。

◆ Android 2.3 或更新版本的 Android 手機與平板電腦。

原生應用程式可在 Google Play App Store、Amazon Appstore for Android 和 Samsung Knox Apps Store 免 費下載。

◆ Windows 手機版本 8.0 和 8.1

目前不支援 Windows 平板電腦。

僅支援 Filr 1.1 伺服器或更新版本。

BlackBerry PlayBook 和 Z10

原生應用程式可在 BlackBerry World App Store 取得。

在本文件中·BlackBerry 的步驟與 Android 裝置所用的相同。

系統不支援透過行動裝置上的網頁瀏覽器存取 Filr。請改為 下載與行動裝置相容的 Filr Mobile 應用程式。

# 支援的語言

Filr Mobile 應用程式顯示的預設語言 · 是由執行該應用程式 的行動裝置中設定的語言來定義 · 如果不支援裝置中設定的 語言 · 該應用程式會以英文顯示 ·

Filr Mobile 應用程式支援下列語言:

- ◆ 捷克文
- ◆ 中文(簡體)
- ◆ 中文(繁體)
- ◆ 丹麥文
- ◆ 荷蘭文
- ◆ 英文
- ◆ 芬蘭文
- ◆ 法文

- ◆ 德文
- ◆ 匈牙利文
- ◆ 義大利文
- ◆ 日文
- ◆ 波蘭文
- ◆ 葡萄牙文(巴西)
- ◆ 俄文
- ◆ 西班牙文
- ◆ 瑞典文

# 檔案檢視支援

Filr Mobile 應用程式可讓您檢視應用程式內大部分檔案。視 檔案大小和類型而定,此應用程式可能需要在第三方應用程 式中開啟,否則您在 Filr 應用程式中檢視時,可能會看到系 統顯示警告。

- ◆「無法在 Filr 應用程式中檢視的檔案」(第1頁)
- ◆「在顯示前會提出警告的檔案」(第1頁)

### 無法在 FILR 應用程式中檢視的檔案

Filr 應用程式無法在 iOS 裝置和在 Android 裝置上顯示下列 大於 20 MB (前者) 和大於 2 MB (後者) 的檔案類型:

- ◆ 文字檔案 (例如 .txt 、.odt 、.pdf 等)
- ◆ HTML 檔案

若要檢視這些檔案,您需要在第三方應用程式中開啟檔案,如「在其他應用程式中編輯或檢視 Filr 型檔案」(第7頁)中所述。

### 在顯示前會提出警告的檔案

因為檢視 Filr 內的檔案時會消耗資料傳輸額度(當使用行動 服務提供者時)·若您嘗試檢視的檔案大小超過 5 MB·即會 顯示警告。

連接到 WiFi 時,若您在 iOS 裝置上嘗試檢視的檔案大小超過 50 MB,即會顯示警告,因為該程序可能很耗時。

# 導覽至應用程式首頁

無論您在 Filr 應用程式中位於何處,皆可輕鬆導覽至首頁。

若您未在首頁,請點選「首頁」按鈕(若為 iOS,請點 選 
 選 
 (請點選 
 (1)
 (1)
 (2)
 (2)
 (2)
 (2)
 (3)
 (4)
 (4)
 (5)
 (5)
 (6)
 (6)
 (7)
 (7)
 (7)
 (7)
 (7)
 (7)
 (7)
 (7)
 (7)
 (7)
 (7)
 (7)
 (7)
 (7)
 (7)
 (7)
 (7)
 (7)
 (7)
 (7)
 (7)
 (7)
 (7)
 (7)
 (7)
 (7)
 (7)
 (7)
 (7)
 (7)
 (7)
 (7)
 (7)
 (7)
 (7)
 (7)
 (7)
 (7)
 (7)
 (7)
 (7)
 (7)
 (7)
 (7)
 (7)
 (7)
 (7)
 (7)
 (7)
 (7)
 (7)
 (7)
 (7)
 (7)
 (7)
 (7)
 (7)
 (7)
 (7)
 (7)
 (7)
 (7)
 (7)
 (7)
 (7)
 (7)
 (7)
 (7)
 (7)
 (7)
 (7)
 (7)
 (7)
 (7)
 (7)
 (7)
 (7)
 (7)
 (7)
 (7)
 (7)
 (7)
 (7)
 (7)
 (7)
 (7)
 (7)
 (7)
 (7)
 (7)
 (7)
 (7)
 (7)
 (7)
 (7)
 (7)
 (7)
 (7)
 (7)
 (7)
 (7)
 (7)
 <l

此時會顯示首頁。

# 搜尋應用程式

您在 Filr 中執行搜尋時, Filr 會搜尋下列內容:

- ・資料夾名稱
- ◆ 檔案名稱與檔案內容
- ◆ 檔案備註
- ◆ 網路資料夾

依預設會搜尋檔案名稱。根據 Filr 管理員設定的組態設 定而異,系統並不一定會搜尋檔案內容。

如果您有檢視檔案的存取權限,但沒有檢視檔案所屬資料夾 的存取權限,檔案就不會列在搜尋結果中。

處於離線模式時,系統不會在「下載」章節中針對已下載檔 案搜尋檔案內容。系統將會搜尋檔案名稱、備註和原著者。

Novell Filr 應用程式可讓您在特定資料夾或整個網站中搜尋項目。

- ◆「搜尋資料夾」(第2頁)
- ◆「全域搜尋」(第2頁)

#### 搜尋資料夾

- 1 導覽至要搜尋的資料夾。
- 2 iOS 裝置:點選「搜尋」圖示 Q.●

Android 裝置:點選資料夾名稱旁的「搜尋」圖示 Q。

Windows 裝置:點選「搜尋」圖示 🕗。

- 3 從下列搜尋選項中選擇:
  - 目前資料夾:僅搜尋目前資料夾中的檔案。不包括子資料夾。此為預設值。
  - 包含子資料夾:在目前資料夾與任何子資料夾中 搜尋檔案。
- 4 iOS 與 Android 裝置:開始輸入想要搜尋的字詞或詞 語。輸入時會顯示搜尋結果。

**Windows 裝置:**指定要搜尋的文字或片語,然後點選 Enter 鍵。 Filr 支援使用各種萬用字元和運算子來縮小搜尋範圍。 如需詳細資訊,請參閱《*Filr 2.0: Web 應用程式使用* 者指南》中的「「針對搜尋支援的運算子和萬用字 元」」。

在「下載」章節中進行搜尋時·僅可使用萬用字元以及 \*和?運算子。

#### 全域搜尋

全域搜尋會針對您具有存取權限的 Filr 網站·搜尋所有內容。

在行動裝置上執行全域搜尋:

- 若您未在首頁,請點選「首頁」按鈕(若為 iOS,請點 選 
   ;若為 Android,請點選 
   ;若為 Windows,請 點選 
   。
- 2 iOS 與 Android 裝置:點選「搜尋」 Q. Windows 裝置:點選「搜尋」圖示 ❷。
- 3 iOS 與 Android 裝置:開始輸入想要搜尋的字詞或詞 語。輸入時會顯示搜尋結果。

Windows 装置:指定要搜尋的文字或片語,然後點選 Enter 鍵。

Filr 支援使用各種萬用字元和運算子來縮小搜尋範圍。 如需詳細資訊,請參閱《*Filr 2.0:Web 應用程式使用 者指南*》中的「「針對搜尋支援的運算子和萬用字 元」」。

## 存取您的個人檔案(我的檔案)

您所有的個人檔案和資料夾都會儲存在一個方便存取的位置。

個人檔案(我的檔案)包括您上載至 Filr 網站的檔案 · 以及 與網路伺服器主目錄產生關聯的其他個人檔案 。

從行動裝置存取「我的檔案」:

- 若您未在首頁,請點選「首頁」按鈕(若為 iOS,請點 選 (論);若為 Android,請點選 (④);若為 Windows,請 點選 (④)。
- 2 Windows 裝置:點選「集合」。
- 3 點選「我的檔案」。
- 4 點選個別檔案以檢視它。 如果檔案未顯示,
  - 您的裝置可能不支援該檔案類型。

或

 ◆ 檔案可能太大而無法在 Filr 應用程式中檢視。如需 詳細資訊,請參閱「檔案檢視支援」(第1頁)。

如需如何以其他應用程式開啟檔案的相關資訊 · 請參閱 「在其他應用程式中編輯或檢視 Filr 型檔案」(第7頁)。

## 存取共享的檔案和資料夾

系統會將您與其他使用者共享的檔案和資料夾,存放在方便 取用的單一位置。其他使用者與您共享的檔案和資料夾,則 會存放在另一個位置。

檢視已與您共享的檔案和資料夾:

- 若您未在首頁,請點選「首頁」按鈕(若為 iOS,請點 選 (論);若為 Android,請點選 (④);若為 Windows,請 點選 (⑥)。
- 2 iOS 與 Android 裝置:點選下拉式索引標籤。

Windows 裝置:點選「集合」。

3 點選「與我共享」

系統會以共享的順序·顯示已與您共享的項目·其中會 優先顯示最近共享的項目。

在已共享項目下方,會顯示共享的特定資訊(例如項目 共享對象、共享時間,以及與共享相關的任何記事)。

4 點選個別檔案以檢視它。

如果檔案未顯示,

- 您的裝置可能不支援該檔案類型。
  - 或
- 檔案可能太大而無法在 Filr 應用程式中檢視。如需 詳細資訊,請參閱「檔案檢視支援」(第1頁)。

如需如何以其他應用程式開啟檔案的相關資訊,請參閱 「在其他應用程式中編輯或檢視 Filr 型檔案」(第7頁)。

檢視已與您共享的檔案和資料夾:

- 若您未在首頁,請點選「首頁」按鈕(若為 iOS,請點 選 
   ;若為 Android,請點選 
   ;若為 Windows,請 點選 
   。
- iOS 與 Android 裝置:點選下拉式索引標籤。
   Windows 裝置:點選「集合」。
- 3 點選「由我共享」 🔍 •
- 4 點選個別檔案以檢視它。 如果檔案未顯示,
  - 您的裝置可能不支援該檔案類型。

或

 ◆ 檔案可能太大而無法在 Filr 應用程式中檢視。如需 詳細資訊,請參閱「檔案檢視支援」(第1頁)。

如需如何以其他應用程式開啟檔案的相關資訊 · 請參閱 「在其他應用程式中編輯或檢視 Filr 型檔案」(第 7 頁)。

# 存取組織檔案系統(網路資料夾)中的檔案和資料 夾

「網路資料夾」是指位於組織網路檔案系統的資料夾和檔案。這些檔案可以是位於主目錄、對應磁碟機或遠端伺服器 上的檔案。Filr 可讓您無接縫存取上述檔案,而不論其位置 為何。您可以透過 Filr 存取的網路檔案是由 Filr 管理員所定 義。

「網路資料夾」中的檔案在 Filr 中可能可以 ( 或可能無法 ) 建立完整的索引 · 視 Filr 管理員進行的組態設定而定。

Filr 管理員可不允許您從 Filr Mobile 應用程式存取「網路資 料夾」。若您平常擁有「網路資料夾」的存取權限,但對於 其中的檔案並無存取權限,表示管理員已停用此功能。

在行動裝置上存取「網路資料夾」:

- 若您未在首頁,請點選「首頁」按鈕(若為 iOS,請點選任);若為 Android,請點選任);若為 Windows,請點選任)。
- iOS 與 Android 裝置:點選下拉式索引標籤。
   Windows 裝置:點選「集合」。
- 3 點選「網路資料夾」

### 存取公用檔案和資料夾

公用檔案是已與公眾共享的檔案。您的 Filr 管理員必須啟用 向公眾提供檔案和資料夾的功能。

- 若您未在首頁,請點選「首頁」按鈕(若為 iOS,請點 選 (論);若為 Android,請點選 (④);若為 Windows,請 點選 (④)。
- iOS 與 Android 裝置:點選下拉式索引標籤。
   Windows 裝置:點選「集合」。
- 3 點選「公用」 🌐。

系統會以共享的順序,顯示已與公眾共享的項目,其中 會優先顯示最近共享的項目。

在已共享項目下方,會顯示共享的特定資訊,例如項目 共享對象、共享時間,以及與共享相關的任何記事。

4 點選個別檔案以檢視它。

如果檔案未顯示,

您的裝置可能不支援該檔案類型。

或

 ◆ 檔案可能太大而無法在 Filr 應用程式中檢視。如需 詳細資訊,請參閱「檔案檢視支援」(第1頁)。

如需如何以其他應用程式開啟檔案的相關資訊 · 請參閱 「在其他應用程式中編輯或檢視 Filr 型檔案」(第7頁)。

### 共享檔案與資料夾

附註:Windows Phone 目前不提供此功能。如需詳細資 訊,請參閱《*Filr 2.0:Web 應用程式使用者指南*》中的 「「散佈檔案的連結」」。

Filr 提供多種可與其他人共享檔案和資料夾的方式。您提供 檔案的方式取決於多種因素,例如所共享資訊的機密性,或 資訊對指定個人的相關性。

 與個別使用者或群組共享:共享功能可讓您與組織內部的特定使用者和群組,或組織外部的特定使用者共享檔案和資料夾。當您共享檔案或資料夾時,您也會指定其中一個共享存取權限,這些權限是在以下位置中定義: 《Filr 2.0:Web應用程式使用者指南》中的「「了解共享存取權限」」。

與特定使用者和群組共享可為檔案和資料夾提供最高層 級的安全性。使用者會收到共享項目相關通知,該項目 會顯示在其「與我共享」區域中。

如需詳細資訊,請參閱《*Filr 2.0: Web 應用程式使用 者指南*》中的「「共享檔案與資料夾」」。

分配檔案連結:您可將連結 (URL) 分配至檔案。當您將連結分配至檔案時,擁有該連結的任何使用者都可存取此檔案。不過,此檔案不會顯示在「公用」區域中,因此使用者必須擁有連結的直接存取權限,才能檢視此檔案。

如需如何分配檔案連結的詳細資訊 · 請參閱《*Filr 2.0 : Web 應用程式使用者指南*》中的「「分配檔案的連 結」」。

◆ 與公眾共享: 當您與公眾共享指定項目時 · 擁有 Filr 網站 URL 的任何使用者都可在「公用」區域中檢視此檔案。

如需如何公開共享檔案與資料夾的詳細資訊·請參閱 《Filr 2.0: Web 應用程式使用者指南》中的「「共享檔 案與資料夾」」。

您可以直接透過 Filr Mobile 應用程式共享檔案和資料夾。

- 1 導覽至包含想要共享或想要修改共享設定的檔案或資料 夾的位置。
- 2 iOS 裝置:點選檔案或資料夾名稱旁邊的資訊圖示 ①。
   Android 裝置:點選檔案或資料夾名稱旁邊的下拉式 圖示

3 點選「共享」圖示 <

此時會顯示「共享」對話方塊。

- 4 點選「新增使用者、群組或電子郵件」欄位。
- 5 開始輸入共享對象使用者或群組的名稱,當下拉式清單 中顯示該名稱時即可點選。

或

輸入要共享之外部使用者的完整電子郵件地址,然後當 下拉式清單中顯示該地址時進行點選。

提示:如果您預計與多位使用者共享並授予所有使用者 相同的存取權限,請為第一位您要共享的使用者設定存 取權限(如步驟7所述),然後再與其他使用者共享 (如步驟4和步驟5所述)。

其他每一位您與之共享的使用者,會承襲最近加入 「共享對象」清單中使用者的存取權限。

- 6 (選擇性)重複步驟 4 和步驟 5 可與其他使用者共享。
- 7 (條件式) 若要修改個別使用者的存取設定:
  - **7a** 在「共享對象」區段中,點選您要修改其存取設定 的使用者。
  - 7b 從下列存取設定中選擇要修改的項目:

**存取權限:**將下列其中一個共享存取權授予給使 用者或群組:

- ◆ 檢視者:使用者可以執行以下操作:
  - ◆ 共用資料夾:檢視
  - ◆ 共享子資料夾:檢視
  - ・ 資料夾與子資料夾中的檔案:檢視與讀
     取
- ▲ 編輯者:使用者可以執行以下操作:
  - ◆ 共用資料夾:檢視
  - ◆ 共享子資料夾:檢視
  - ・ 資料夾與子資料夾中的檔案:檢視、讀
     取及寫入
- 參與者(僅適用於「我的檔案」中的資料夾):使用者可以執行以下操作:
  - ◆ 共用資料夾:檢視、重新命名、刪除或 複製

**重要:**授與「參與者」共享存取權限時 請小心謹慎,因為如上所述,共享收件 者可以從您的「我的檔案」區域重新命 名、複製,甚至是刪除資料夾。

- 共享子資料夾:檢視、重新命名、刪除、 複製及移動
- ・ 資料夾與子資料夾中的檔案:檢視、重 新命名、刪除、複製、移動、讀取及寫 入

過期:指定共享過期的時間。

您可以設定共享在指定天數後過期(從設定過期的 時間之後 24 小時為一天)·或於特定日期過期 (權限將於您選取的當天開始過期)。 **允許重新共享:**允許共享收件者與下列群組重新 共享項目:

- 内部使用者:允許共享收件者與內部使用者 重新共享項目。
- **外部使用者**:允許共享收件者與外部使用者 重新共享項目。
- 公用:允許共享收件者與公眾重新共享項目。
- 檔案連結:允許共享收件者經由檔案連結重 新共享該項目。

如需關於檔案連結的更多資訊,請參閱「將 連結分配至檔案」(第5頁)。

**記事**:包含給共享收件者的個人記事。只有共享 收件者能夠讀取記事。

7c iOS 手機:點選「共享」以返回「共享對象」區 段。

Android 手機:點選 🚇

- 8(條件式)若要同時修改多位使用者的存取設定:
  - 8a iOS 裝置:點選「編輯」(在「共享對象」區段上 方),然後選取您要修改存取設定的使用者。在電 話裝置上,點選「定義共享」。

Android 裝置:長按(點選並按住)您要選取的每個使用者。接著,在電話裝置上,點選「編輯」。

8b 從下列存取設定中選擇要修改的項目:

您尚未定義的存取設定會保留特定使用者目前所擁 有的任何個別存取設定。針對目前選取的每個使用 者,修改您已定義的存取設定。

**存取權限:**授予「檢視者」、「編輯者」或「參 與者」存取權限。(「參與者」僅適用於資料夾)。

過期:設定共享將過期的日期。

**允許重新共享:**允許共享收件者與下列群組重新 共享項目:

- 内部使用者:允許共享收件者與內部使用者 重新共享項目。
- **外部使用者**:允許共享收件者與外部使用者 重新共享項目。
- 公用:允許共享收件者與公眾重新共享項目。
- 檔案連結:允許共享收件者經由檔案連結重 新共享該項目。
   如需關於檔案連結的更多資訊,請參閱「將 連結分配至檔案」(第5頁)。

**記事**:包含給共享收件者的個人記事。只有共享 收件者能夠讀取記事。

8c iOS 手機:點選「共享」以返回「共享對象」區 段。

Android 手機:點選 🚇。

9(選擇性)點選「公開」圖示 ∰開放公眾使用項目。 在「共享對象」區段中・點選剛加入的「公用」·然後 設定公眾的存取控制設定。

**10**(選擇性)點選「通知」·然後選擇下列的通知選項:

**無**:不傳送通知。

**所有收件者**:針對共享清單中的所有收件者傳送通知。 **僅新增的收件者**:僅針對新增至共享清單的收件者傳送 通知。

新增與修改的收件者:僅針對您已修改共享權限的收件者和新收件者傳送通知。

iOS 裝置:點選「儲存」儲存共享設定。
 Android 裝置:點選「確認」圖示
 儲存共享設定。

### 將連結分配至檔案

附註:Windows Phone 目前不提供此功能。

您可將連結 (URL) 分配至檔案。當您將連結分配至檔案時, 擁有該連結的任何使用者都可存取此檔案。不過,此檔案不 會顯示在「公用」區域中,因此使用者必須擁有連結的直 接存取權限,才能存取此檔案。

- 1 導覽至包含想要共享檔案連結的位置。
- 點選檔案名稱旁的資訊圖示 (如使用 iOS · 請點選 ①);
   如使用 Android · 請點選 ())。
- 3 點選「傳送連結」圖示 🕕。

「檔案連結」對話方塊隨即顯示。

4 如果先前尚未針對該檔案建立連結,按一下「取得檔案 連結」或「取得連結」。

随即建立可存取該檔案的下列 URL:

下載「檔案連結」: 視瀏覽器設定而定, 系統會提示使 用者下載或開啟檔案, 或者檔案會自動顯示在瀏覽器 中。此連結允許使用者直接存取該檔案。

**檢視「檔案連結」:**此連結會以 HTML 檢視窗在網頁 瀏覽器中顯示該檔案。如果無法在網頁瀏覽器中顯示該 檔案類型,即無法使用此連結。

「檔案連結」現在已包含在「共享」對話方塊中。您可以修改過期日或連結相關記事,或是透過存取「共享」 對話方塊移除連結,讓擁有該連結的使用者無法再存取 此檔案,如「共享檔案與資料夾」(第4頁)中所述。

5 (選擇性)若要設定過期日,請點選「過期」區段、選 取過期日,然後按一下「完成」或「設定」。

您可以設定連結在指定天數後過期(從設定過期的時間 之後 24 小時為一天)·或於特定日期過期(權限將於您 選取的當天開始過期)。

- 6 iOS 裝置:從以下選擇分配檔案連結的動作:
  - 複製:允許您選取複製「下載」或「檢視」連結 並將其複製至裝置的剪貼簿。接著,您可以將連結 複製到裝置上的其他應用程式。

- 電子郵件:使用裝置的預設電子郵件應用程式以 電子郵件傳送連結。「下載」連結和「檢視」連結 都隨附在電子郵件中。
- ◆ Filr 電子郵件:使用 Filr 的內建電子郵件系統以電 子郵件傳送連結。「下載」連結和「檢視」連結都 隨附在電子郵件中。
- ◆ 移除:刪除檔案連結,讓使用者無法使用目前的 連結存取檔案。

Android 裝置:按一下「傳遞」。

随即顯示選項清單,可供您將檔案連結資料傳送到裝置 上的其他應用程式。可用的 Filr 特定動作如下:

- 經過 Filr 傳送電子郵件:使用 Filr 的內建電子郵件系統以電子郵件傳送連結。「下載」連結和「檢視」連結都隨附在電子郵件中。您可以從電子郵件表單設定過期日。
- 複製到剪貼簿:允許您選取複製「下載」或「檢視」連結並將其複製至裝置的剪貼簿。接著,您可以將連結複製到裝置上的其他應用程式。
- 7 (選擇性)在您建立檔案連結後,您可以透過存取「共享」對話方塊來修改使用者存取並執行檔案連結的其他 管理功能,如「共享檔案與資料夾」(第4頁)中所述。

# 檢視最新內容

附註:Windows Phone 目前不提供此功能。

Filr 應用程式可讓您查看已新增至 Filr 網站的檔案。(顯示最近已新增、修改或加上備註的檔案)。

- 若您未在首頁,請點選「首頁」按鈕(若為 iOS,請點選();若為 Android,請點選();若為 Windows,請 點選()。
- 2 點選「最新內容」 💭。

顯示最近已新增、修改或加上備註,且您具有存取權限 的檔案。

您可點選各個類別來過濾清單 · 例如 「我的檔案」、 「與我共享」、「由我共享」和「網路資料夾」。

3 點選個別檔案以檢視它。

如果檔案未顯示,

您的裝置可能不支援該檔案類型。

或

 ◆ 檔案可能太大而無法在 Filr 應用程式中檢視。如需 詳細資訊,請參閱「檔案檢視支援」(第1頁)。 **重要**:受到密碼保護或不支援轉譯的檔案必須在其他應 用程式中開啟以進行檢視。

如需如何以其他應用程式開啟檔案的相關資訊 · 請參閱 「在其他應用程式中編輯或檢視 Filr 型檔案」(第7頁)。

## 檢視最近的檔案

首頁會依時間順序,顯示您最近已檢視或修改的檔案。

 若您未在首頁・請點選「首頁」按鈕 ( 若為 iOS · 請點 選 (論); 若為 Android · 請點選 (4); 若為 Windows · 請 點選 (会)。

您最近檢視或修改的檔案會顯示在「我的檔案」欄中。

- 2 iOS 與 Android 裝置:
  - 在手機裝置上:向右滑動以檢視在「與我共享」、「網路資料夾」、「由我共享」和「公用」欄中最近的檔案。

此時會顯示該區域的最近檔案。

Windows 裝置:向左滑動以檢視最近清單。

- 3 點選個別檔案以檢視它。如果平台支援檔案類型,則應 用程式會瀏覽至檔案位置並加以轉譯。
  - **重要**:受到密碼保護或不支援轉譯的檔案必須在其他應 用程式中開啟以進行檢視。
  - 如需如何以其他應用程式開啟檔案的相關資訊 · 請參閱 「在其他應用程式中編輯或檢視 Filr 型檔案」(第7頁)。

### 檢視檔案備註

附註:Windows Phone 目前不提供此功能。

- 1 在行動裝置上·導覽至想要檢視其備註的檔案並加以檢 視。
- iPhone、iPad 及 Android 裝置:在檢視檔案時,請 點選「備註」圖示 ,

## 加上檔案備註

附註:Windows Phone 目前不提供此功能。

- 1 在行動裝置上,導覽至想要加上備註的檔案並加以檢 視。
- 2 iPhone、iPad 及 Android 裝置:在檢視檔案時,請 點選「備註」圖示 □
- 3 點選「加號」圖示,以新增備註。 或

若要回覆現有的備註·請在想要回覆的備註旁點選「回覆」圖示 <</li>

4 指定您的備註,然後點選「新增」/「傳送」。

# 在其他應用程式中編輯或檢視 Filr 型檔案

如果有下列情形 · 您可能需要在其他應用程式中開啟 Filr 型 檔案

- ◆ 此檔案類型不支援在 Filr 應用程式中檢視。
- ◆ 您必須編輯檔案。

重要:若 Filr 管理員不允許將檔案下載至行動裝置,則您無 法依下列章節所述,使用外部應用程式來編輯或檢視檔案。

### 使用 FILR 在其他應用程式中開啟檔案

若要在 Filr 應用程式啟動的外部應用程式中存取和開啟檔案:

1 導覽至您要在外部應用程式中開啟的檔案,然後點選

「動作」圖示 (iOS 裝置 · 點選 🋄 ; Android 裝置 · 點 選 🞑 ; Windows 裝置 · 點選 🙆) 。

2 點選您要用來開啟檔案的應用程式名稱。

在 iOS 裝置上·Filr 已透過「開啟使用」技術進行註 冊·可輸入和輸出所有檔案類型。其他應用程式也可選 擇支援的檔案類型。

- 3 (選擇性)編輯檔案·然後再將其儲存至 Filr·如同 「上載檔案」(第8頁)所述。
  - 或

在 Android 裝置上: 在外部應用程式中編輯檔案·將 檔案儲存後·再關閉應用程式·或使用「返回」按鈕 瀏覽回到 Filr 應用程式。

Filr 會詢問您是否想要將所進行的變更上載。點選「上載」即可將變更上載。

#### 使用選擇器 / 提供者以開啟 FILR 型檔案

許多應用程式已與選擇器 (iOS 和 Windows) 和提供者 (Android) 整合,可讓您在應用程式本身開啟 Filr 型檔案。

- 1 使用其他應用程式且需要開啟檔案時,存取選擇器/提供者並且選擇 Filr 做為來源。
- 2 瀏覽至檔案並且開啟。
- 3 (選擇性)直接在 Filr 中編輯檔案然後儲存。

### 將檔案儲存至相片應用程式 (僅 iOS)

您可將檔案直接儲存至 iOS 裝置上的「相片」應用程式:

- 在行動裝置上,導覽至想要儲存至「相片」應用程式 的檔案並加以檢視。
   檔案必須為影像檔,例如.jpg 或.png。
- 2 點選「動作」圖示 1. 然後再點選「儲存影像」。
- 3 (條件式) 若系統提示您允許 Filr 存取相簿,請按一下 「確定」。

# 下載檔案

您可在離線時將檔案下載至行動裝置使用。針對已下載檔案 所加上的備註也可使用。

Filr 管理員可不允許您從 Filr Mobile 應用程式將檔案下載至 行動裝置。若您無法依本節所述將檔案下載至行動裝置,或 是找不到先前已下載的檔案,表示管理員已停用此功能。

- 1 導覽至要下載的檔案。
- 2 iPhone:在 iPhone 上檢視檔案時 ·請依序點選「動 作,圖示 <sup>1</sup>、「新增到下載」。

若要從下載中移除檔案,請依序點選「動作」圖示

□、「從下載移除」。

iPad:在 iPad 和 Android 裝置上檢視檔案時 · 請點選 「下載」圖示 ❹.

若要從下載中移除檔案,請點選「移除」圖示 🔕。

Android 裝置:點選「功能表」按鈕,然後點選「新 增到下載」。

若要從下載中移除檔案,請依序點選「功能表」按鈕、 「從下載移除」。

Windows 裝置:在 Windows 手機上檢視檔案時,請 點選「下載」圖示 ④。

若要從下載中移除檔案,請點選「移除」圖示 🗵。

#### 下列圖示會指出檔案已下載:

下載圖示會覆蓋檔案名稱旁的檔案圖示。

### 在 Android 裝置上:

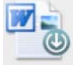

在 iOS 與 Windows 裝置上:

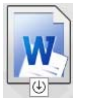

◆ 在 iPad 上 · 「下載」圖示 (些) 會變更為 「移除」圖示
 (※)。

在 Windows 裝置上 · 「下載」圖示 (全) 會變更為 「移 除」圖示 ⊗。

您可在主螢幕點選「下載」 🕑 · 存取已下載的檔案。

在裝置上查看已下載檔案耗用的記憶體數量:

- 點選「首頁」按鈕 (針對 iOS · 點選 協; 針對
   Android · 點選 @; 針對 Windows · 點選 () .
- 2 iOS 裝置:點選「設定」☆ >「使用率」。 「已下載檔案」區段會顯示已下載檔案的記憶體使用 率。

Android 裝置:點選「設定」 🍄 > 「儲存空間」。

「目前的下載大小」會顯示已下載檔案的記憶體使用率。 Windows 裝置:點選「設定」 · 然後滑動至「儲存 空間」區段。「目前的下載大小」會顯示已下載檔案的 記憶體使用率。

# 同步化已下載檔案

Filr 會依 Filr 設定的排程·將行動裝置上的已下載檔案與伺服器上的檔案進行同步化。

修改同步設定或立即同步化檔案:

- 點選「首頁」按鈕 (針對 iOS · 點選 論; 針對
   Android · 點選 @; 針對 Windows · 點選 () .
- 2 iOS 裝置:點選「設定」 2 > 「一般」·然後查看 「同步處理下載」區段中的選項。

Android 裝置:點選「設定」 🍄 >「同步「下載」」。

Windows 裝置:點選「設定」 • 然後滑動至「同步 處理」區段以檢視同步處理選項(除了同步處理設定・ 您也可以檢視上次同步的日期和時間,以及同步處理目 前是否正在進行中)。

顯示下列選項:

- 限 WiFi: 當您啟用此選項時,則僅會在行動裝置 連線至 WiFi 時執行同步程序。當您停用此選項, 則同步程序會使用可用的 WiFi,並在找不到可用 的 WiFi 時使用透過行動業者提供的資料。
- 立即同步化:無論是否使用「限 WiFi」設定皆立 即同步化已下載檔案。

## 上載檔案

附註:以下項目目前不提供此功能:

- ◆ Windows Phone 裝置
- ◆ BlackBerry 裝置

您可從行動裝置將檔案上載至 Filr。

在 FILR 中上載檔案

 I iOS 裝置:導覽至您要上載檔案的資料夾或區域,點選 「加號」圖示 +,然後選取要上載的檔案。 Android 裝置:點選要上載檔案之目標資料夾旁的功

能表圖示 ●·點選「上載檔案」·然後選取要上載的檔案。

### 從其他應用程式上載檔案

- 1 從行動裝置上的其他應用程式 · 檢視想要上載至 Filr 的 檔案。
- iOS 裝置:依序點選「開啟使用」圖示
   Filr 圖示。

您無法透過 iOS 裝置上的「相片」應用程式使用此選項。

**附註:Filr** 已透過「開啟使用」技術進行註冊,可輸入 和輸出所有檔案類型。其他應用程式也可選擇支援的檔 案類型。

Android 裝置:依序點選「共享」、Filr 圖示。

此時會啟動 Filr 應用程式並顯示「已上載檔案」對話 方塊。

- 3 (選擇性)在「檔案名稱」欄位中重新命名檔案。
- 4 若要將檔案儲存至預設目的地(我的檔案)·請點選 「上載」。
  - 或

將檔案儲存至 Filr 網站上的其他位置:

**iOS 裝置**:在「選取目的地」區段中·點選「我的檔案」、「與我共享」或「網路資料夾」·導覽至要儲存檔 案的目的地資料夾·然後點選「選取」>「上載」<sup>。</sup>

Android 裝置: 依序點選「瀏覽」、位置下拉式清單, 以選擇「我的檔案」或「網路資料夾」, 點選想要儲存 檔案的所在資料夾, 然後點選「選取」>「上載」。

## 建立資料夾

附註:Windows Phone 目前不提供此功能。

您可以從行動裝置建立新的資料夾。

- (條件式)若要在現有資料夾中建立資料夾・導覽至您 要建立新資料夾的資料夾・然後點選工具列中的圖示 (如果是 iOS・點選 →; 如果是 Android・點選 →)。
- 2 輸入新資料夾的名稱,然後點選「儲存」/「確定」。

### 移動檔案或資料夾

附註:Windows Phone 目前不提供此功能。

您可以使用行動裝置·將 Filr 網站上的檔案或資料夾移動至 另一個位置。

- 1 導覽至包含想要移動之檔案或資料夾的位置。
- 2 點選要移動之檔案或資料夾名稱旁的資訊圖示 (如使用 iOS · 請點選 ①; 如使用 Android · 請點選 ⊙)。

#### 3 iOS 裝置:點選「動作」圖示 🛄。

- 4 點選「移動」。
- 5 在「變更資料夾」區段中,按一下代表您要在其中移動 檔案或資料夾之所在位置的「我的檔案」、「與我共享」 或「網路資料夾」圖示。 例如,若您要將檔案移動至在「我的檔案」區域中的 資料夾,按一下「我的檔案」圖示。
- 6 (選擇性)如果您要將檔案或資料夾移動至「我的檔案」、「與我共享」或「網路資料夾」區域內的特定資料夾:

6a 導覽至要在其中移動檔案的資料夾。

6b iOS 裝置:按一下「選取」。

6c 按一下「移動」。

#### 複製檔案或資料夾

附註:Windows Phone 目前不提供此功能。

您可以使用行動裝置·將 Filr 網站上的檔案或資料夾複製至 另一個位置。

- 1 導覽至包含想要複製之檔案或資料夾的位置。
- 2 點選要複製之檔案或資料夾名稱旁的資訊圖示 (如使用 iOS · 請點選 ①; 如使用 Android · 請點選 ④)。
- 3(條件式)如使用 iOS · 請點選「動作」圖示 🛄。
- 4 點選「複製」。
- 5 在「變更資料夾」區段中,按一下代表您要在其中複製 檔案或資料夾之所在位置的「我的檔案」、「與我共享」 或「網路資料夾」圖示。 例如,若您要將檔案複製至在「我的檔案」區域中的

6 (選擇性)如果您要將檔案或資料夾複製至「我的檔案」、「與我共享」或「網路資料夾」區域內的特定資料夾:

6a 導覽至要在其中移動檔案的資料夾。

6b iOS 裝置:按一下「選取」。

資料夾·按一下「我的檔案」圖示。

6c 按一下「複製」·

### 重新命名檔案或資料夾

附註:Windows Phone 目前不提供此功能。

您可以透過行動裝置重新命名檔案或資料夾。

- 1 導覽至包含想要重新命名之檔案或資料夾的位置。
- 2 點選要重新命名之檔案或資料夾名稱旁的資訊圖示(如 使用 iOS · 請點選 ①; 如使用 Android · 請點選 ④)。
- 3 iOS 裝置:點選「動作」圖示 🛄。

- 4 點選「重新命名」。
- 5 輸入新名稱,然後點選「儲存」/「重新命名」。

#### 刪除檔案或資料夾

附註:Windows Phone 目前不提供此功能。

- 您可以透過行動裝置刪除檔案或資料夾。
  - 1 導覽至要刪除的檔案或資料夾。
  - 點選要刪除之檔案或資料夾旁的資訊圖示 (如使用 iOS · 請點選 ①; 如使用 Android · 請點選 毫)。
  - 3 iOS 裝置:點選「動作」圖示 🛄 ·
  - 4 點選「刪除」。
  - 5 點選「是」/「刪除」以確認刪除。

### 檢視詳細資料

您可在行動裝置上檢視關於檔案的重要詳細資料。

- 1 導覽至要檢視詳細資料的檔案。
- 2 iOS 和 Android:點選檔案名稱旁的資訊圖示 (如使用 iOS · 請點選 <sup>1</sup>);如使用 Android · 請點選 ○ > 「詳細 資料」)。

Windows:長按檔案名稱·然後點選「詳細資料」。 顯示的詳細資料如下:

- ◆ 檔案名稱:檔案的名稱。
- **檔案路徑**:移至檔案的路徑。
- ◆ **大小**:檔案的大小。
- 建立者:建立檔案的使用者。
- ◆ 建立日期:檔案的建立日期。
- ◆ **修改者**:上次修改檔案的使用者。
- 上次修改:上次修改檔案的日期。
- 記事:檔案共享對象使用者的共享相關記事。(僅 針對「與我共享」區域中的共享檔案顯示)。
- 已下載:指出檔案是否已下載或可供離線檢視。
- ◆ 共享對象:顯示共享檔案的對象,以及共享相關 資訊。

### 檢視資料夾詳細資料

您可在行動裝置上檢視關於資料夾的重要詳細資料。

- 1 導覽至要檢視詳細資料的資料夾。
- iOS 與 Android 裝置:點選資料夾名稱旁的資訊圖示 (如使用 iOS · 請點選 ①; 如使用 Android · 請點選
   。

Windows 裝置:長按資料夾名稱,然後點選「詳細資料」。

顯示的詳細資料如下:

- 資料夾名稱:資料夾的名稱。
- ◆ **資料夾路徑**:移至資料夾的路徑。
- 建立者:建立資料夾的使用者。
- ◆ 建立日期:資料夾的建立日期。
- ◆ 修改者:上次修改資料夾的使用者。
- 上次修改:上次修改資料夾的日期。
- 記事:資料夾共享對象使用者的共享相關記事。 (僅針對「與我共享」區域中的共用資料夾顯示)。
- 共享對象:顯示共享資料夾的對象,以及共享相關資訊。

# 管理快取檔案

若您無法在 Filr 應用程式上查看更新內容,或是遇到類似問題,則可能必須清除 Filr 快取。您也可檢視快取檔案正在使用的資料量,並設定快取檔案的大小上限。

- 「清除快取」(第10頁)
- ◆「設定快取檔案的最大大小」(第10頁)

#### 清除快取

- 若您未在首頁,請點選「首頁」按鈕(若為 iOS,請點 選 (論);若為 Android,請點選 (④);若為 Windows,請 點選 (♠)。
- 2 iOS 裝置:點選 「設定」 → 「使用率」> 「清除快取」。

Android 裝置:點選 「設定」 🌣 「儲存空間」 >「清 除快取」。

Windows 裝置:點選「設定」 🕑 · 滑動至「儲存空間」區段·然後點選「清除快取」。

在「快取檔案」區段 (iOS)、「目前的快取檔案」區段 (Android) 與「目前的快取大小」區段 (Windows) 中 · 也會顯示目前耗用的快取項目資料量。

### 設定快取檔案的最大大小

您可設定檔案大小的上限,以避免超過快取最大大小。

- 若您未在首頁,請點選「首頁」按鈕(若為 iOS,請點 選 (論);若為 Android,請點選 (値);若為 Windows,請 點選 (④)。

Android 裝置:點選 「設定」 🔯 > 「儲存空間」 > 「最大快取大小」。

Windows 裝置:點選「設定」 . 滑動至「儲存空間」區段·然後點選「快取大小上限」欄位。

3 點選您要快取之最大檔案大小的顯示數字。

# 瞭解文件衝突

如果同時從多個位置編輯文件,僅有上載至 Filr 的第一個檔案,才會保留原始檔案名稱。其他檔案版本會以不同的檔案 名稱上載至 Filr。僅有原始檔案會保留檔案備註和共享資 訊。

例如,假設在不同裝置上的使用者 A 和使用者 B 同時開始 編輯 file1.doc。使用者 A 在儲存變更後將檔案上載至 Filr。 檔案會將使用者 A 的變更以原始檔案名稱 (file1.doc) 儲存在 Filr 中。接著,使用者 B 也在儲存變更後將檔案上載至 Filr。 使用者 B 的檔案會重新命名為 file1 (使用者 B 的衝突複本 日期 ).doc。使用者 B 會看到使用者 A 在 Filr 中的 file1.doc 版本, 系統會通知使用者 B 其檔案已重新命名。

**重要:**建立檔案的使用者必須有檔案來源資料夾的「參與 者」權限,才能上載重新命名的檔案。例如,如果是與使用 者 B 共享檔案,但使用者 B 只有檔案所屬資料夾的「編輯 者」權限(不是「參與者」權限),重新命名的檔案就不能 上載至 Filr。

# 安全性考量

在行動裝置上存取 Filr 時,請務必保護機密文件的安全。 Filr 針對行動裝置提供安全的檔案存取。不過,若 Filr 管理 員允許您將檔案下載至行動裝置,則您必須確認裝置已設定 加密檔案。

- •「預設安全性設定」(第10頁)
- 「設定4個數字密碼」(第10頁)
- ◆「加密已下載檔案」(第11頁)

### 預設安全性設定

從行動裝置存取 Novell Filr 時,您將享有與透過工作站存取 Filr 相同的安全性。包括以下安全性功能:

- ◆ 透過 SSL 安全存取
- 所有預先建立的存取控制設定

#### 設定 4 個數字密碼

為提高安全性,您可以在存取 Filr 應用程式時,設定規定的 4 個數字密碼。如果裝置支援 Touch ID,您可以啟用使用 Touch ID,取代使用 4 個數字密碼。

- 若您未在首頁,請點選「首頁」按鈕(若為 iOS,請點選圖;若為 Android,請點選圖;若為 Windows,請 點選()。
- 2 iOS 裝置:點選「設定」 算 >「帳戶」>「密碼鎖 定」。

Android 裝置:點選「設定」 ₩ >「帳戶」>「密碼鎖 定」。

Windows 裝置:點選「設定」 🙆 · 滑動至「帳戶」區 段,然後點選「密碼鎖定」。

- 3 點選「開啟密碼」。
- 4 指定並確認 4 個數字密碼。
- 5 iOS 装置:(選擇性)如果裝置支援 Touch ID · 您可以 啟用「使用 Touch ID」選項。

### 加密已下載檔案

Filr 管理員可允許您將檔案下載至行動裝置,並使用協力廠 商應用程式開啟檔案。若 Filr 管理員已提供這些功能,請確 認已將行動裝置設為加密檔案:

- ◆「在 iOS 裝置上加密已下載檔案」(第 11 頁)
- ◆「在 Android 裝置上加密已下載檔案」(第 11 頁)
- ◆「在 Windows 裝置上加密已下載檔案」(第 11 頁)

### 在 iOS 裝置上加密已下載檔案

附註:此功能僅支援提供硬體加密的裝置,包括 iPhone 3GS 和更新版本、iPad (所有機型),以及 iPod Touch 第三 代和更新版本。

若要將 iOS 裝置設為加密檔案,您必須啟用密碼:

- 1 點選「設定」>「一般」>「密碼鎖定」·以開啟密碼加密。
- 2 依照提示建立密碼。
- 3 設定密碼後,請捲動至螢幕底部,並確認顯示「資料保 護已啟用」文字。

#### 在 Android 裝置上加密已下載檔案

附註:此功能僅適用於 Android 4 和更新版本。相關步驟可 能會根據您的裝置而有所不同。 若要將 Android 裝置設為加密檔案,您必須設定資料保護:

- 1 點選「設定」>「系統安全性」。
- 2 點選「資料加密」·然後依照螢幕指示為裝置和 SD 記 憶卡(存放已下載檔案的 SD 記憶卡)設定資料加密。

#### 在 Windows 裝置上加密已下載檔案

附註:此功能僅適用於 Windows Phone 8.0 或 8.1 · 且必須 由系統管理員啟用。

1 請確定您的裝置已連接至執行 Exchange ActiveSync 的網路,然後選取「RequireDeviceEncryption」。

如需 Windows Phone for Business 的相關詳細資訊,請前 往 Microsoft 網站 (http://www.microsoft.com/en-us/ windows/enterprise/products-and-technologies/windowsphone.aspx) 瀏覽。

### 登出

- 若您未在首頁,請點選「首頁」按鈕(若為 iOS,請點 選 (論);若為 Android,請點選 (型);若為 Windows,請 點選 (会)。
- 2 iPhone:點選「使用者」圖示

iPad 與 Android 裝置:點選網頁右上角連結的使用者 名稱

Windows:點選「設定」 🙆 ·

3 點選登出。

# 行動應用程式不支援的功能

Filr Mobile 應用程式讓您無論身在何處,皆可輕鬆存取最重要的檔案。不過,並非所有 Filr 功能皆支援行動應用程式。如需完整的功能,請從工作站上的網頁瀏覽器存取 Filr,如 《 Filr 2.0 Web 應用程式使用者指南》中所述。

法律聲明:版權所有 © 2013 - 2015 Novell, Inc. 保留所有權利。未獲得出版者的書面同意 · 不得對 本出版品的任何部分進行重製、複印、儲存於檢索系統或傳輸。若要查看 Novell 商標 · 請參閱 Novell 商標和服務標誌清單 (http://www.novell.com/company/legal/trademarks/tmlist.html)。 所有的協力廠商商標均為其個別擴有廠商的財產。